## Steps to Add SGDSB Wireless to Computers with Windows 7

To simplify setup, you can install the Domain Certificate here. If it is installed, Skip to step 12

1. Right click on the wireless icon at the bottom right and click "Open Network and Sharing Center"

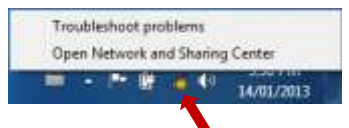

- 2. On the right side of the Network and Sharing Center Window, click "Manage wireless networks"
- 3. On the next window click Add
- 4. Select "Manually create a network profile"
- 5. Enter the following information on the next screen:
  - a. Network name: SGDSBStaff (this is case sensitive)
  - b. Security Type: WPA2-Enterprise
  - c. Encryption type: AES
  - d. Ensure "Start this connection automatically" is checked
  - e. Click Next
- 6. On the next screen click "Change connection settings"
- 7. Click on the security tab, check to make sure "Choose a network authentication method" is set to Microsoft: Protected EAP (PEAP) and click Settings
- 8. Uncheck "Validate server certificate" and click on Configure next to Secured password
- 9. Uncheck "Automatically use my Windows login name and password and click OK
- 10. Click OK on the "Protected EAP Properties" windows and click OK on the SGDSBStaff Wireless Network Properties" window
- 11. Click on Close on "Manually connect to a wireless network" and Close the "Manage Wireless Networks" window
- 12. Click on the wireless icon at the bottom right. This should bring up a list of available wireless networks.
- 13. Click on SGDSBStaff and click connect
- 14. A windows should pop up asking you to enter your credentials. Enter you username and password you use to login to school computers or you board email
- 15. Open your web browser and login to the Wireless Portal to enable internet access.

If you are having issues, please refer to the troubleshooting guide

| granth turns.    | 100004                               |             |                                                                                                    |
|------------------|--------------------------------------|-------------|----------------------------------------------------------------------------------------------------|
| ecurity (yes)    | intrid Groupstan                     |             |                                                                                                    |
| ing galaxy per   | All                                  |             |                                                                                                    |
| inguity fay      |                                      |             | California (                                                                                                    |
| If for the over  | tion outprovisionly                  |             |                                                                                                    |
| 🗄 Cganach aven A | The exhaust is not becautivistic     | ÷           | 1. N. 194 (N. 194 (N)))))))))))))))))))))))))))))))))))) |
| mening \$ pic    | repeating the relation lines country | mers privat | y might be at the                                                                                                    |
|                  |                                      |             |                                                                                                    |

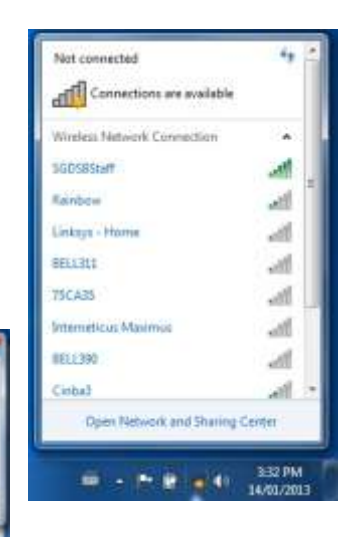

OR. Easter